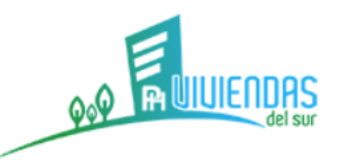

## MANUAL PAGO POR PSE

1. INGRESAR AL LINK: (Este link estará disponible en la pagina web de la unidad) https://www.mipagoamigo.com/MPA\_WebSite/ServicePayments

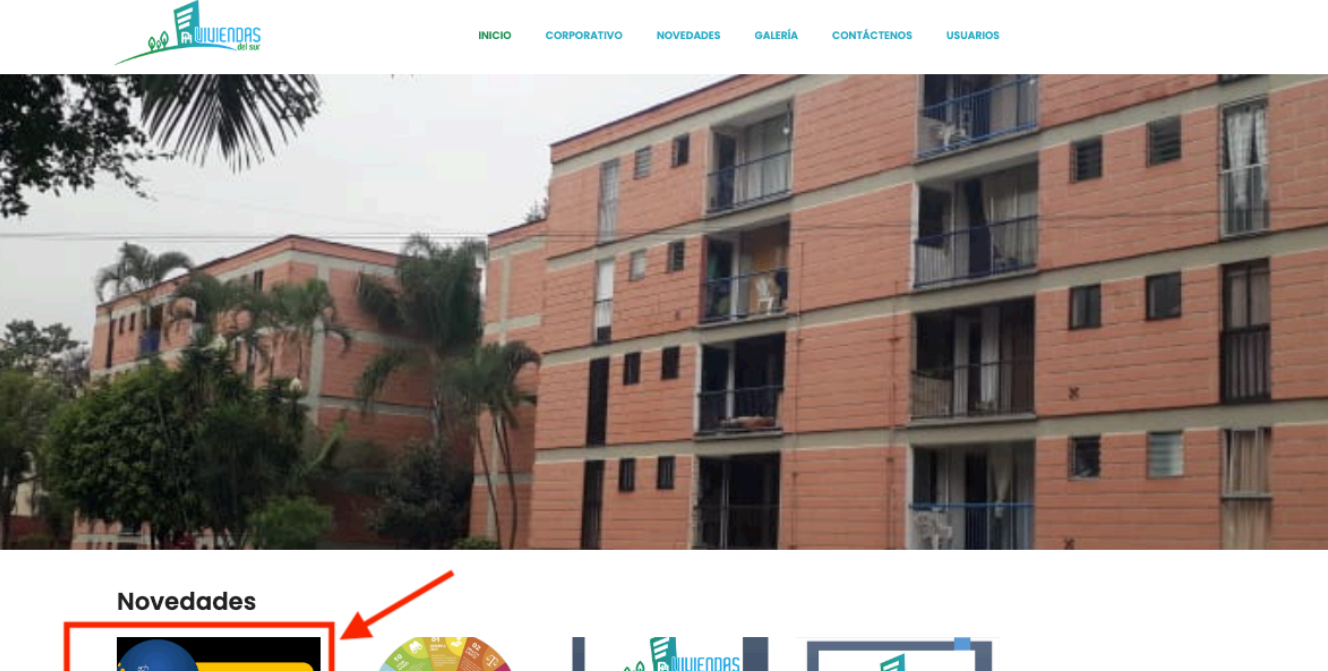

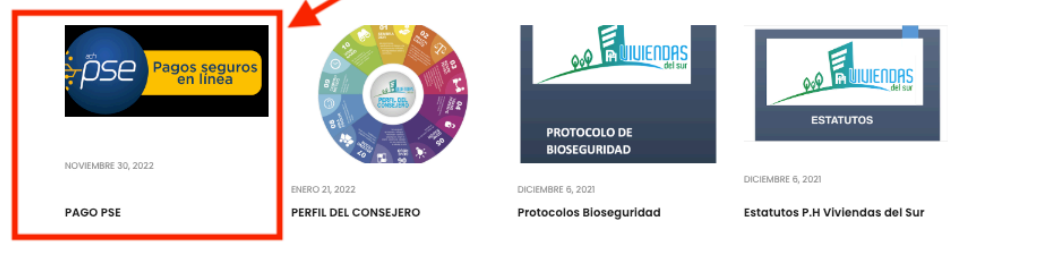

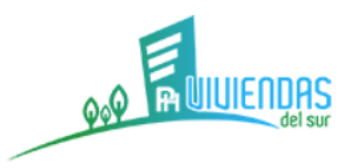

2. Ingresar nombre de la unidad y seleccionarlo en la lista: PROPIEDAD HORIZONTAL VIVIENDAS DEL SUR NÚCLEO:

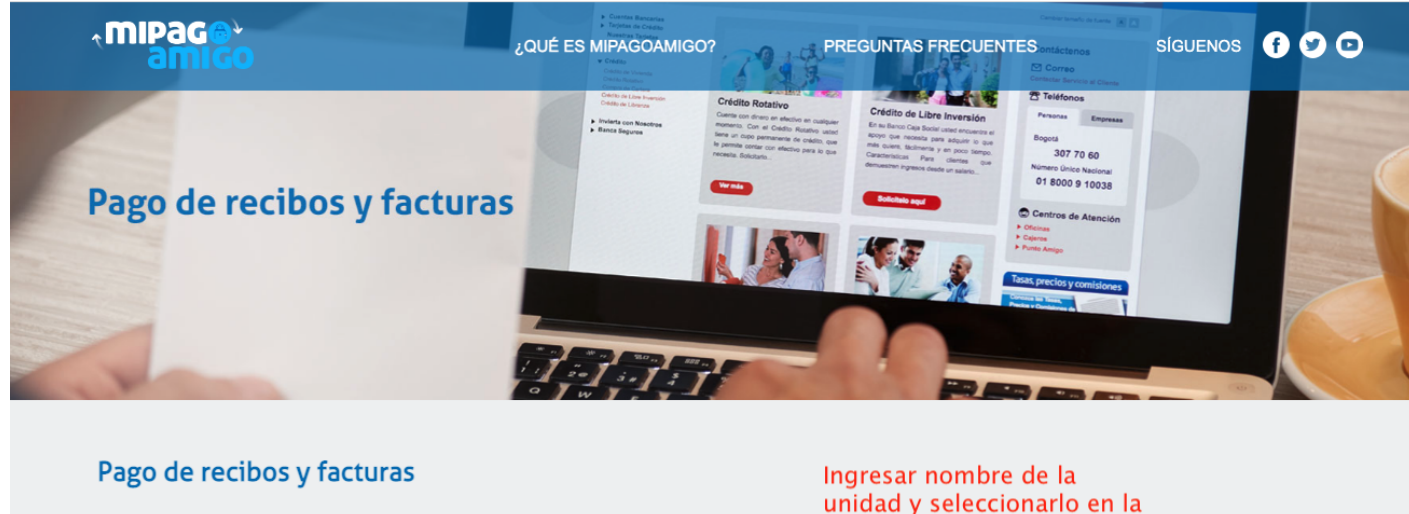

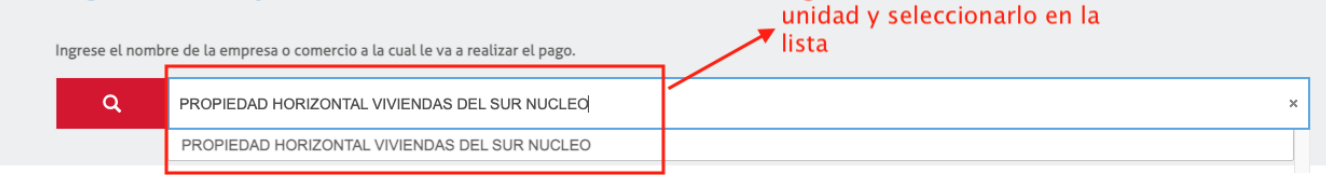

3. Luego de seleccionarlo, dar click en pagar en la parte inferior:

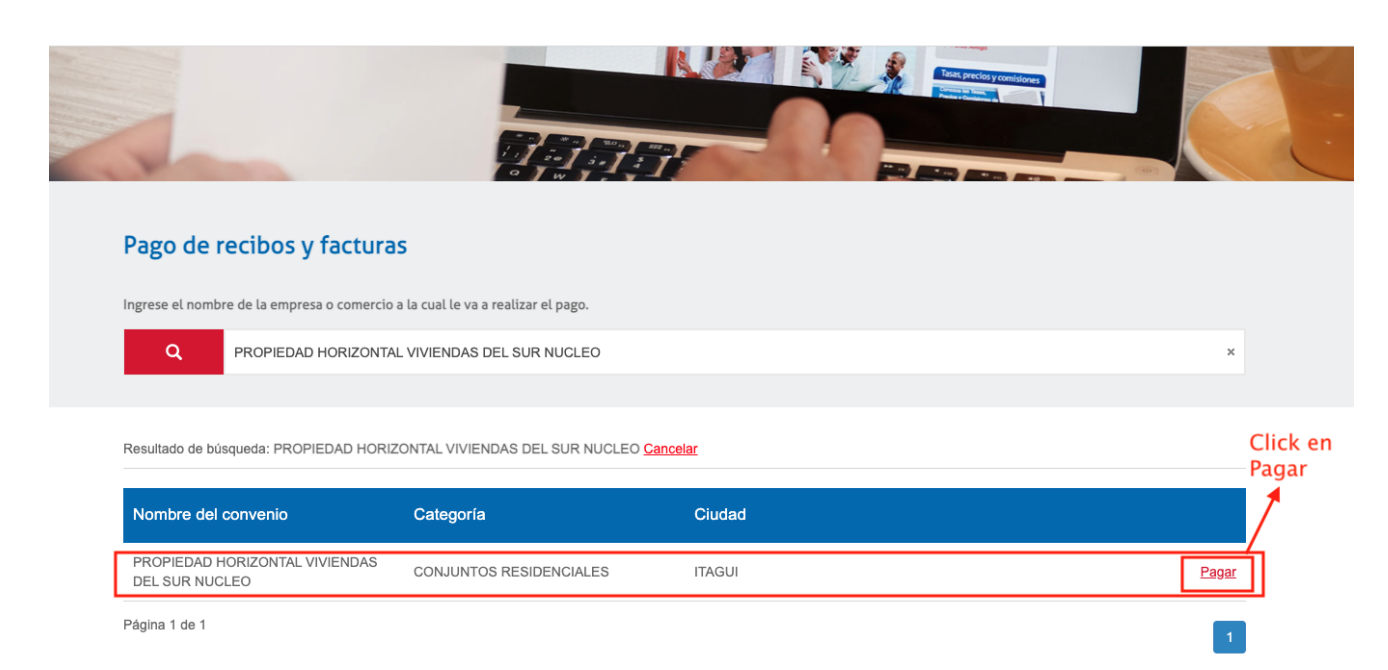

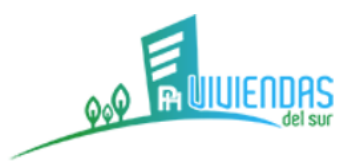

4. Ingresar la información Requerida: NÚCLEO-TORRE-APTO, VALOR A PAGAR, DESCRIPCIÓN DEL PAGO y dar click en Continuar:

## Pago de recibos y facturas

PROPIEDAD HORIZONTAL VIVIENDAS DEL SUR NUCLEO

| Nombre del convenio                              | NIT                       | Dirección                        | Ciudad                                                 |
|--------------------------------------------------|---------------------------|----------------------------------|--------------------------------------------------------|
| PROPIEDAD HORIZONTAL VIVIENDAS<br>DEL SUR NUCLEO | 9000526766                | KR 53 A 84 A 13                  | ITAGUI                                                 |
| 1.                                               | . Ingresar la información | n correspondiente                | Los datos marcados con un asterisco (*) son requeridos |
| NUMERO DE NUCLEO, TORRE Y APTO* ()               |                           | Confirmar NUMERO DE NUCLEO, TORF | RE Y АРТО* 🚯                                           |
| 32405                                            |                           | 32405                            |                                                        |
| Valor a pagar* 🚯                                 |                           |                                  |                                                        |
| 178.000,00                                       |                           |                                  |                                                        |
| Descripción (opcional, máximo 100 caracteres     | 5)                        |                                  |                                                        |

2. Dar click en continuar 🖛

Cancelar

Continuar

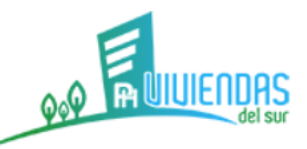

5. Seleccionar la forma de pago PSE ó banco caja social si es cliente de este banco y desea usar sus cuentas para pagar:

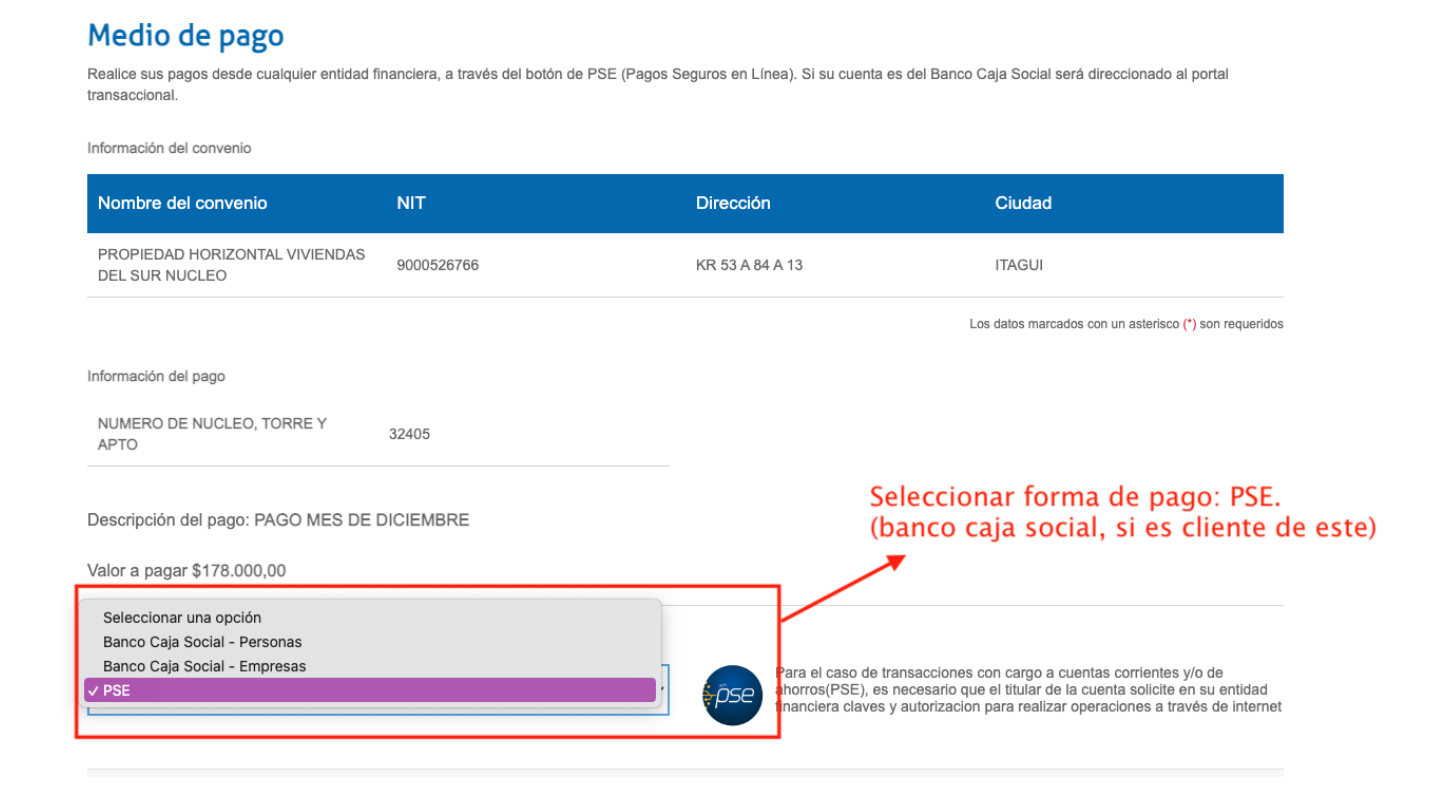

## 6. Seleccionar tipo de persona, banco, ingresar correo, celular y dar click en continuar:

| Medio de pago *                                                             |   |                                                                                                    |
|-----------------------------------------------------------------------------|---|----------------------------------------------------------------------------------------------------|
| PSE                                                                         | ~ | Para el caso de transacciones con cargo a cuentas corrientes y/o de<br>ahorros(PSE), es necesario que el titular de la cuenta solicite en su entidad<br>foración en una vertificación economica realizar e transa de latement |
|                                                                             |   | infanciera claves y autorización para realizar operaciones a traves de internet                                                                                                    |
| Seleccione el tipo de persona y el Banco por el cual desea efectuar el pago |   |                                                                                                    |
| Tipo de persona                                                             |   |                                                                                                    |
| Persona natural O Persona iurídica                                          |   | 1. Seleccionar tipo de persona<br>y banco con el que desea Pagar                                                                                                    |
| Banco *                                                                     |   | ,                                                                                                    |
|                                                                             |   |                                                                                                    |
| BANCOLOMBIA                                                                 |   | → 2. Ingresar correo electrónico y celular                                                                                                    |
|                                                                             |   |                                                                                                    |
| Información para recibir notificación de pago *                             |   |                                                                                                    |
| mivonne15@gmail.com                                                         |   | 3017568539                                                                                                    |
|                                                                             |   |                                                                                                    |
|                                                                             |   | 3. Click en Continuar                                                                                                    |
|                                                                             |   | Volver Cancelar Continuar                                                                                                    |

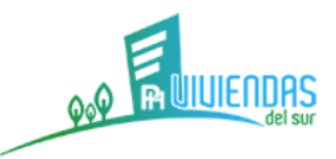

7. Verificar la información ingresada y dar click en Pagar

| MIPage <sup>4</sup><br>amigo                                  | ¿QUÉ ES MIPAGO                                                                  | AMIGO? PR                                                                          | REGUNTAS FRECUENTES | Síguenos f 🎔 🖸                                                  |
|---------------------------------------------------------------|---------------------------------------------------------------------------------|------------------------------------------------------------------------------------|---------------------|-----------------------------------------------------------------|
| Realizar Pago<br>Verifique los datos registrados y confirme : | si son correctos. Luego, seleccione la opción "Pa                               | agar" para realizar el abono c                                                     | correspondiente.    |                                                                 |
| Nombre del convenio                                           | NIT                                                                             | Dirección                                                                          | Ciudad              |                                                                 |
| PROPIEDAD HORIZONTAL VIVIENDAS<br>DEL SUR NUCLEO              | 9000526766                                                                      | KR 53 A 84 A 13                                                                    | ITAGUI              |                                                                 |
| Medio de pago                                                 | Banco: BANCOLOMBIA<br>Tipo de persona: Persona natural                          |                                                                                    |                     | Verificar la<br>información<br>ingresada y dar clio<br>en Pagar |
| Resumen de pago                                               | NUMERO DE NUCLEO, TORRE Y APTO:<br>Email:<br>Celular:<br>Descripción:<br>Valor: | 32405<br>mivonne15@gmail.com<br>3017568539<br>PAGO MES DE DICIEMBF<br>\$178.000,00 | RE                  | Cancelar Pagar                                                  |

8. Se abre la plataforma de PSE para que realice el pago:

| Fácil, rá            | ipido y seguro              |                           | Conoce los beneficios<br>de registrarte háciendo<br>click acá                                                                                                    |
|----------------------|-----------------------------|---------------------------|----------------------------------------------------------------------------------------------------|
|                      | PSE - Pagos Seguros e       | en Línea / Persona Natura | al                                                                                                    |
|                      | Persona natural             | Persona juridica          |                                                                                                    |
|                      | 🔗 Soy un usuario registrado | Quiero registrarme ahora  |                                                                                                    |
| E-mail               | E-mail registrado en PSE    |                           |                                                                                                    |
| Regresar al comercio |                             | Ir al Banco               |                                                                                                    |
|                      |                             |                           | Para mayor información comunicate con nosotros<br>〕 en Bogoté +37 (1) 3408890 opción 5<br>♀ escribenos <u>https://www.cse.com.co/persona.</u> opción centro de<br>ayuda, Formulario de contacto. |

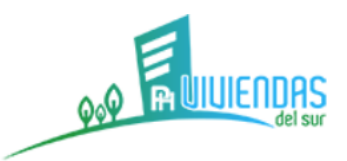

9. Luego de realizar el pago, se genera el comprobante de pago, el cual puede descargar en PDF y/o Imprimirlo:

| ٩MI        | PaG⊜+<br>amigo                     |                                                                           |
|------------|------------------------------------|---------------------------------------------------------------------------|
|            | Resumen de pago                    |                                                                           |
|            | Su transacción fue aproba          | da<br>•                                                                   |
|            | Medio de pago<br>Banco:            | BANCOLOMBIA                                                               |
|            | CUS: CUS: Dirección IP: Estado:    | Aprobada                                                                  |
|            | Resumen de pago                    |                                                                           |
|            | Fecha y hora:                      |                                                                           |
|            | Nombre del servicio:               | PROPIEDAD HORIZONTAL VIVIENDAS DEL SUR<br>NUCLEO                          |
| ą          | NIT:<br>Dirección:                 | 9000526766<br>KR 53 A 84 A 13                                             |
| MO Cala S  | Ciudad:                            | ITAGUI                                                                    |
|            | Email:                             | Intromo to Comunitaria and                                                |
| INVOLTA    | Celular:                           | 00107                                                                     |
| NDRCH1     | NUMERO DE NUCLEO, TORRE Y APTO:    | 32405<br>PAGO MES DE DICIEMRRE                                            |
| Denotes of | Valor:                             | \$178.000,00                                                              |
| OTCH APPO  |                                    |                                                                           |
|            | Un portal de: Banco<br>Caja Social | Línea Amiga<br>601 307 7060 en Bogotá<br>01 8000 910038 en otras ciudades |
|            |                                    | #233 sin costo                                                            |